# FAQ по модулям ввода/вывода Moxa ioLogik

# Оглавление

| 1.  | Применение модулей ввода/вывода ioLogik                      | 2 |
|-----|--------------------------------------------------------------|---|
| 2.  | Отличие устройств серии ioLogik E1200 и ioLogik E2200 и 2500 | 2 |
| 3.  | Выбор устройства ioLogik E1200                               | 2 |
| 4.  | Выбор устройства ioLogik E2200                               | 3 |
| 5.  | Настройки по умолчанию для устройств MGate                   | 4 |
| 6.  | Правила Click & Go                                           | 4 |
| 7.  | Peer-to-peer                                                 | 4 |
| 8.  | Схемы подключений каналов ввода/вывода                       | 5 |
| 9.  | Методы установки каналов в DIO                               | 5 |
| 10. | Активация протокола Ethernet/IP для серии ioLogik E1200      | 7 |
| 11. | Зачем нужен RS-485 на E2200?                                 | 7 |
| 12. | Механизм активного ввода/вывода                              | 7 |
| 13. | Как настроить Active IO? (на примере ioLogik E1200)          | 8 |
|     |                                                              |   |

# 1. Применение модулей ввода/вывода ioLogik

Для подключения различных датчиков, счетчиков и других оконечных устройств в системы управления и мониторинга используют модули ввода/вывода. Компанией Моха представлена довольно обширная линейка устройств ввода/вывода ioLogik.

# 2. Отличие устройств серии ioLogik E1200 и ioLogik E2200 и 2500

|                                       | ioLogik E1200                                                                                                    | ioLogik R1200          | ioLogik E2200                                                                                                    | ioLogik 2500                                                                                                    |  |
|---------------------------------------|----------------------------------------------------------------------------------------------------|------------------------|----------------------------------------------------------------------------------------------------|----------------------------------------------------------------------------------------------------|--|
| Параметры связи                       | 2 порта Ethernet                                                                                                    | 2 порта RS-485         | 1 порт Ethernet                                                                                                    | 4 порта Ethernet                                                                                                    |  |
| Протоколы передачи<br>данных          | <ul> <li>Modbus<br/>TCP</li> <li>EtherNet<br/>IP<br/>(опциона<br/>льно)</li> <li>SNMPv1/<br/>v2c</li> <li>HTTP</li> <li>RESTful<br/>API</li> <li>Библиоте<br/>ка MXIO</li> <li>Active<br/>OPC</li> </ul> | Modbus RTU             | <ul> <li>Modbus<br/>TCP</li> <li>SNMPv1/<br/>v2c/v3</li> <li>CGI</li> <li>Библиоте<br/>ка МХІО</li> <li>HTTP</li> <li>Active<br/>OPC</li> </ul> | <ul> <li>Modbus<br/>TCP</li> <li>SNMPv1/<br/>v2c/v3</li> <li>CGI</li> <li>Библиоте<br/>ка МХІО</li> <li>HTTP</li> <li>Active<br/>OPC</li> </ul>                                      |  |
| Логические правила<br>IF-THEN-ELSE    | Не поддержива-<br>ются                                                                                                    | Не поддержива-<br>ются | Click & Go                                                                                                    | Click & Go Plus                                                                                                    |  |
| Трансляция сигнала<br>«Peer to Peer»  | Поддерживается                                                                                                    | Не поддержива-<br>ются | Поддерживается                                                                                                    | Поддерживается                                                                                                    |  |
| Дополнительные<br>функции             | io Coorrela                                                                                                    | io Soorah              | is Admin                                                                                                    | Преобразование<br>Modbus TCP в<br>Modbus RTU<br>Сохранение<br>данных на FTP-<br>сервер или<br>microSD до 32 Гб<br>Wi-Fi или сотовая<br>связь (отдельные<br>модификации<br>устройств) |  |
| Утилита для<br>настройки<br>устройств | ioSearch                                                                                                    | ioSearch               | ioAdmin                                                                                                    | IOxrpess                                                                                                    |  |

# 3. Выбор устройства ioLogik E1200

Если необходимо только собрать данные с конечных устройств и передать их на верхний уровень, то стоит обратить внимание на линейку <u>ioLogik E1200</u>.

|                                                                                         | <u>ioLogik</u> | <u>ioLogik</u> | <u>ioLogik</u> | <u>ioLogik</u> | <u>ioLogik</u> | <u>ioLogik</u> | <u>ioLogik</u> | <u>ioLogik</u> | <u>ioLogik</u> | <u>ioLogik</u> |
|-----------------------------------------------------------------------------------------|----------------|----------------|----------------|----------------|----------------|----------------|----------------|----------------|----------------|----------------|
|                                                                                         | <u>E1210</u>   | <u>E1211</u>   | <u>E1212</u>   | <u>E1213</u>   | <u>E1214</u>   | <u>E1240</u>   | <u>E1241</u>   | <u>E1242</u>   | <u>E1260</u>   | <u>E1262</u>   |
| Каналы дискретного<br>ввода DI                                                          | 16             |                | 8              | 8              | 6              |                |                | 4              |                |                |
| Каналы дискретного<br>вывода DO                                                         |                | 16             |                | 4              |                |                |                |                |                |                |
| Конфигурируемые<br>каналы DIO                                                           |                |                | 8              | 4              |                |                |                |                |                |                |
| Каналы релейного<br>вывода                                                              |                |                |                |                | 6              |                |                |                |                |                |
| Каналы аналогового<br>ввода AI                                                          |                |                |                |                |                | 8              |                | 4              |                |                |
| Каналы аналогового<br>вывода АО                                                         |                |                |                |                |                |                | 4              |                |                |                |
| Каналы для<br>подключения<br>термосопротивлений<br>РТ50, РТ100, РТ200,<br>РТ500, РТ1000 |                |                |                |                |                |                |                |                | 6              |                |
| Каналы для<br>подключения<br>термопар                                                   |                |                |                |                |                |                |                |                |                | 8              |

4. Выбор устройства ioLogik E2200

При необходимости не только собирать данные, но и выполнять несложное программирование, то следует выбирать оборудование из линейки <u>ioLogik E2200</u> с возможностью создания логических правил IF-THEN-ELSE

|                                                                                   | <u>ioLogik</u><br><u>E2210</u> | <u>ioLogik</u><br><u>E2212</u> | <u>ioLogik</u><br><u>E2214</u> | <u>ioLogik</u><br><u>E2240</u> | <u>ioLogik</u><br><u>E2242</u> | <u>ioLogik</u><br><u>E2260</u> | <u>ioLogik</u><br><u>E2262</u> |
|-----------------------------------------------------------------------------------|--------------------------------|--------------------------------|--------------------------------|--------------------------------|--------------------------------|--------------------------------|--------------------------------|
| Каналы дискретного ввода DI                                                       | 12                             | 8                              | 6                              |                                |                                |                                |                                |
| Каналы дискретного вывода<br>DO                                                   | 8                              | 8                              |                                |                                |                                | 4                              | 4                              |
| Конфигурируемые каналы DIO                                                        |                                | 4                              |                                |                                | 12                             |                                |                                |
| Каналы релейного вывода                                                           |                                |                                | 6                              |                                |                                |                                |                                |
| Каналы аналогового ввода АІ                                                       |                                |                                |                                | 8                              | 4                              |                                |                                |
| Каналы аналогового вывода<br>АО                                                   |                                |                                |                                | 2                              |                                |                                |                                |
| Каналы для подключения<br>термосопротивлений РТ50,<br>РТ100, РТ200, РТ500, РТ1000 |                                |                                |                                |                                |                                | 6                              |                                |
| Каналы для подключения<br>термопар                                                |                                |                                |                                |                                |                                |                                | 8                              |

#### 5. Настройки по умолчанию для устройств MGate

IP адрес: 192.168.127.254 Логин: admin Пароль: тоха или пустой в зависимости от прошивки устройства

#### 6. Правила Click & Go

Логические правила Click & Go представляют из себя правила типа IF-THEN-ELSE. Служат для программирования модулей ввода/вывода под несложные задачи. Данный функционал поддерживается только устройствами серии <u>ioLogik E2200</u> и <u>ioLogik 2500</u> (Click & Go Plus).

- Click & Go настраиваются в утилите ioAdmin, максимальное количество правил 24.
   Информацию о правилах и их созданию смотрите в <u>Руководстве пользователя</u>
- Click & Go Plus настраиваются в утилите IOxpress, максимальное количество правил 48. Информацию о правилах и их созданию смотрите в <u>Руководстве пользователя</u>

7. Peer-to-peer

Функция Peer-to-peer (парное соединение) позволяет осуществлять прозрачное удлинение дискретных и аналоговых сигналов по сетям Ethernet. Состояние входного канала одного модуля будет транслироваться на выходной канал удаленного модуля.

Пример использования модулей ioLogik в задачах объединения удаленных друг от друга устройств приведен на картинке ниже

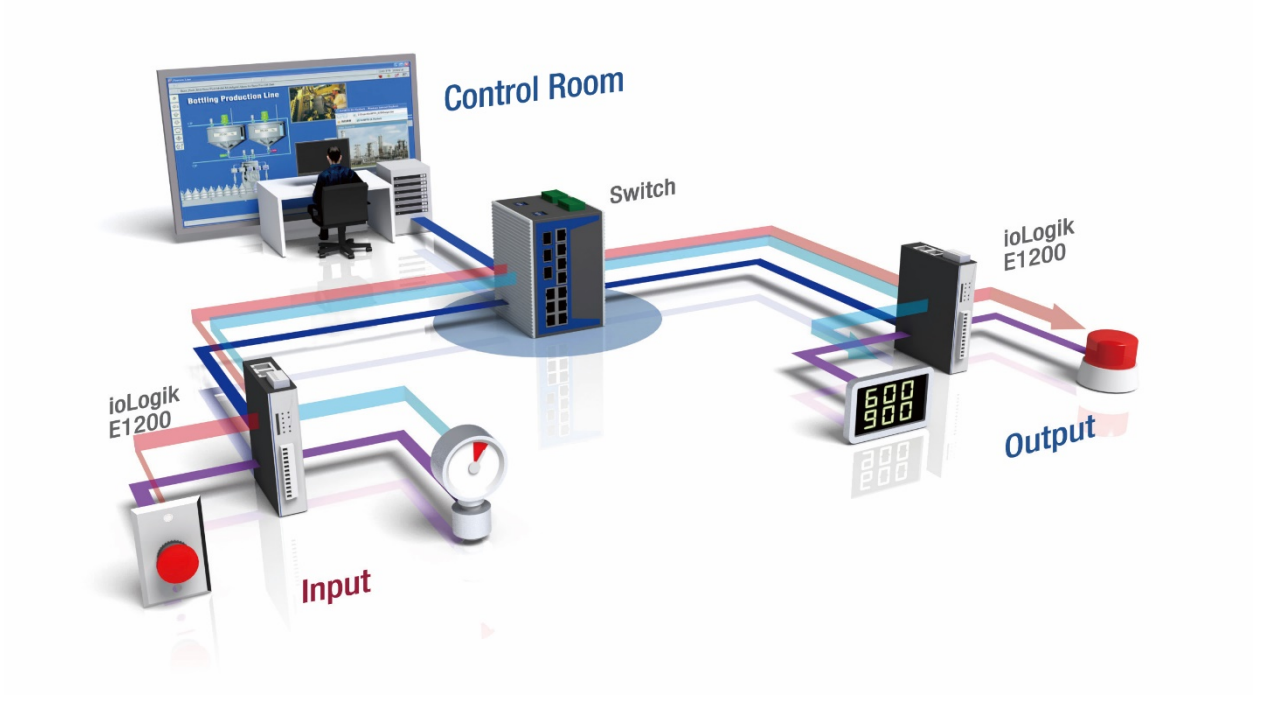

#### 8. Схемы подключений каналов ввода/вывода

Схемы подключений всех типов каналов можно посмотреть в инструкции по ссылке.

#### 9. Методы установки каналов в DIO

У некоторых моделей устройств ioLogik есть конфигурируемые каналы ввода/вывода, т.е. могут работать как каналы дискретного ввода DI или дискретного вывода DO.

• <u>Серия ioLogik E2200</u>

В модулях ioLogik E2200 тип каждого канала настраивается программно в утилите ioAdmin.

Сначала необходимо выбрать тип канала DI или DO, сохранить настройки и перезагрузить устройство. Только после этого можно будет определять параметры каналов.

| ioLogik<br>online                             | E2242 (4AI + 12DIO)                                                                                                    |                                    |  |  |  |  |  |
|-----------------------------------------------|----------------------------------------------------------------------------------------------------|------------------------------------|--|--|--|--|--|
| 💒 Firmware Upda<br>💡 1/0 Configuration        | ate   💸 Click&Go Logic   🥷 Watchdog   🐄 Active Tags   🐜 SNI<br>on   🎧 Server Info.   📑 Server Settings   🛸 Message Monitor   🖣                                                       | MP Settings<br>Network             |  |  |  |  |  |
|                                               | DI Channel #0 X<br>DI Config I DI Test Alias Name                                                                                                    |                                    |  |  |  |  |  |
| Channel#<br>[Tank-level                       | 1. Mode Settings         Mode :       DI         Filter :       100         (0.5 ms)    Counter mode parameter          Active :       Hi to Lo         Save status on power failure |                                    |  |  |  |  |  |
| [AI]:01<br>[AI]:02<br>[AI]:03<br><<br>Channel | Power On Settings     I/O Direction : DI     DI     DI     Counter : Start                                                                                                    | <br><br>ns 5.0 ms<br><br>ns 0.5 ms |  |  |  |  |  |
| [D1]:00*<br>[D1]:01<br>[D1]:02<br>[D1]:03     | 3. Safe Status Settings Counter mode parameter Counter : Start/Continue                                                                                                    |                                    |  |  |  |  |  |
| [D1]:04<br>[D1]:05                            | Apply to all DI channels                                                                                                    |                                    |  |  |  |  |  |

#### • <u>Серия ioLogik E1200</u>

В модулях ioLogik E1200 тип каналов определяется аппаратно. Каналы можно установить в разные режимы работы.

Для этого необходимо снять крышку устройства (открутить винт сзади, вытащить клеммы и снять крышку модуля) и установить перемычки в нужный режим.

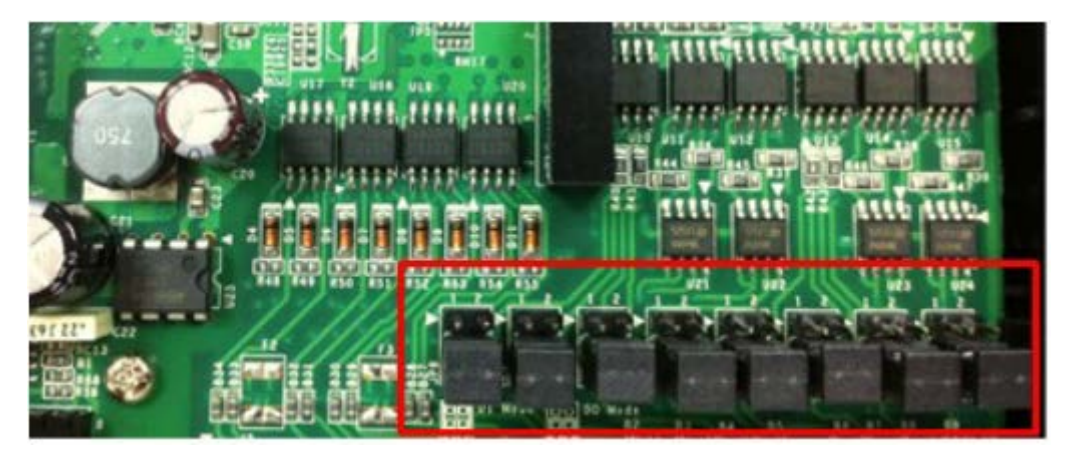

По умолчанию установлен режим DO.

Кроме того, перемычками можно установить и параметры входного аналогового канала.

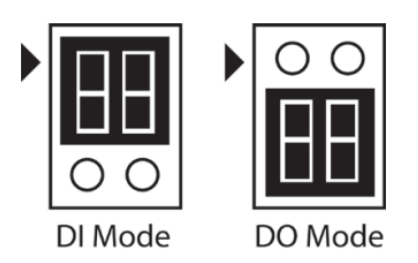

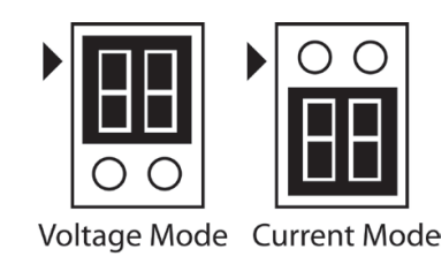

# 10. Активация протокола Ethernet/IP для серии ioLogik E1200

Устройства ioLogik E1200 опционально поддерживают работу по протоколу Ethernet/IP. Для того, чтобы появилась такая возможность необходимо обновить прошивку ioLogik E1200 до последней версии и пройти процедуру активации. Пошаговая инструкция по активации доступна по <u>ссылке</u>.

## 11.3ачем нужен RS-485 на E2200?

У модулей серии ioLogik E2200 есть последовательный порт RS-485. Он предназначен только для подключения устройств ioLogik R2200, что позволит увеличить количество каналов ввода/вывода. При этом опрашивать сам модуль E2200 по протоколу Modbus RTU нельзя.

#### 12. Механизм активного ввода/вывода

Для сбора данных с конечных устройств необходимо вести периодических опрос состояния каналов, но это не всегда эффективно и быстро, особенно если модули сбора данных используются в критичных системах. Компания Моха представляет технологию Active IO, которая позволяет уменьшить скорость обновления данных в несколько данных. Это осуществляется за счет того, что модули ioLogik сами отправляют параметры каналов при изменении их состояния.

Данные отправляются на ОРС сервер, который в свою очередь взаимодействует со SCADA-системой. Компания Моха разработала свой ОРС сервер - MX-AOPC UA Server. Пробную версию можно скачать с сайта moxa.ru по <u>ссылке</u>.

### 13. Как настроить Active IO? (на примере ioLogik E1200)

Active OPC Server Settings

Чтобы модули ioLogik осуществлял активную отправку данных на OPC Server необходимо выполнить несложные настройки. Конфигурировать устройство можно через web-интерфейс или утилиту ioSearch в разделе AOPC Server Settings.

• В разделе AOPC & I/O Settings необходимо указать адрес OPC-сервера и выбрать состояние каких каналов требуется отправлять на сервер.

| - Main Menu - E1212                  | ☑ Enable Active OPC                                             |                       |                |                             |  |  |  |
|--------------------------------------|-----------------------------------------------------------------|-----------------------|----------------|-----------------------------|--|--|--|
| Overview                             | No.                                                             | IP Address            |                | Port                        |  |  |  |
| - Network Settings                   | 1                                                               | 192.168.127.45        | 1              | 9900                        |  |  |  |
| - User-defined Modbus Addressing     | 2                                                               | ,                     | 1              | 9900                        |  |  |  |
| - AOPC Server Settings               | 2                                                               | • =                   |                | 3300                        |  |  |  |
| AOPC & I/O Settings                  | I/O Channel Settings                                            |                       |                |                             |  |  |  |
| Create AOPC Tag                      | Update by                                                       | 🗹 I/O On Change, 🗹 In | terval 1       | sec 🔽 1-65535               |  |  |  |
| - I/O Settings                       | □ Enable all DI Channels                                        |                       |                |                             |  |  |  |
| - Peer to Peer Settings              |                                                                 |                       |                |                             |  |  |  |
| - SNMP Settings                      | マCh08 マCh09 マCh10 マCh11 マCh12 マCh13 マCh14 マCh15                 |                       |                |                             |  |  |  |
| - RESTful Settings                   | Fnable all DO Channels                                          |                       |                |                             |  |  |  |
| - EtherNet/IP Settings               |                                                                 |                       |                |                             |  |  |  |
| - System Management                  | Active OPC Server Heartbeat Settings                            |                       |                |                             |  |  |  |
| Change Password                      |                                                                 |                       |                |                             |  |  |  |
| Load Factory Default                 | Heartbeat Interval: 60 sec 🔽 (0 for disable, or range 1-65535 ) |                       |                |                             |  |  |  |
| Save/Restart                         |                                                                 |                       |                |                             |  |  |  |
|                                      | Submit                                                          |                       |                |                             |  |  |  |
| Load Factory Default<br>Save/Restart | Heartbeat Ir<br>Submit                                          | nterval: 60           | sec 🔽 (0 for o | disable, or range 1-65535 ) |  |  |  |

• В разделе Create AOPC Тад создаются теги для ранее выбранных каналов

|   |                            |        | Create Active OPC Tag |   |  |  |
|---|----------------------------|--------|-----------------------|---|--|--|
| - | Main Menu - E1212          |        | Create Tag            | 1 |  |  |
|   | Overview                   |        |                       |   |  |  |
|   | - Network Settings         |        |                       | _ |  |  |
|   | - User-defined Modbus Addr | essing |                       |   |  |  |
|   | - AOPC Server Settings     |        |                       |   |  |  |
|   | AOPC & I/O Settings        |        |                       |   |  |  |
|   | Create AOPC Tag            |        |                       |   |  |  |
|   | - I/O Settings             |        |                       |   |  |  |
|   | - Peer to Peer Settings    |        |                       |   |  |  |
|   | - SNMP Settings            |        |                       |   |  |  |
|   | - RESTful Settings         |        |                       |   |  |  |
|   | - EtherNet/IP Settings     |        |                       |   |  |  |
|   | - System Management        |        |                       |   |  |  |
|   | Change Password            |        |                       |   |  |  |
|   | Load Factory Default       |        |                       |   |  |  |
|   | Save/Restart               |        |                       |   |  |  |
|   |                            |        |                       |   |  |  |

После проведенных процедур в OPC-сервере Moxa MX-AOPC UA Server появятся теги для выбранных каналов.